5.3 Mezi jednotlivými poli se můžete pohybovat pomocí klávesy "Tab". Povinná jsou pole označená červenou hvězdičkou. Ikona otazníku zobrazuje kontextovou nápovědu k vyplňování dané položky.

| -                             | Lze vyplňovať, pokud je akce "Uraz" ve stavu [Rozepsáno].                                                                                  |              |
|-------------------------------|----------------------------------------------------------------------------------------------------|--------------|
| od (informace k vyplňování)   | « PŘEDCHOZÍ ČÁST                                                                                                    | DALŠÍ ČÁST » |
| Záznam o úrazu<br>Aktualizace | * Škola, školské zařízení                                                                                                    |              |
| ntrola formuláře              | 00000000                                                                                                    |              |
|                               | * Pořadové číslo záznamu o úrazu/školní rok                                                                                                | ?            |
|                               | Záznamy o úrazu jsou číslované<br>samostatnou řadou, odlišnou od čísla v<br>knize úrazů. Formát 1/2014/2015<br>(pořadové číslo/školní rok) |              |

5.4 Po vyplnění formuláře proved'te "Kontrolu formuláře". V případě, že jsou v záznamu o úrazu nevyplněná povinná pole, ži logické rozpory, systém na chyby upozorní.

| Části formuláře<br>2014_zÁZNAM O ÚRAZU<br>Úvod (informace k vyplňování)                       | Kontrola formuláře<br>Některé otázky ještě nebyly zodpovězeny nebo jejich odpověď není platná:                            |
|-----------------------------------------------------------------------------------------------|----------------------------------------------------------------------------------------------------|
| <ul> <li>&gt; Záznam o úrazu</li> <li>&gt; Aktualizace</li> <li>Kontrola formuláře</li> </ul> | Otazka <u>Datum sepsani zaznamu</u> v časti <u>Zaznam o urazu</u> : Datum sepsani urazu nemuze byt mensi nez datum urazu! |
| Části formuláře<br>2014_ZÁZNAM O ÚRAZU<br>Úvod (informace k vyplňování)                       | Kontrola formuláře<br>Ve formuláři nebyly nalezeny žádné problémy, můžete pokračovat dále.                                |
| → Záznam o úrazu<br>→ Aktualizace<br><mark>Kontrola formuláře</mark>                          |                                                                                                    |

- 5.5 Formulář je v systému stále zadaný jako "Rozepsaný". Můžete jej nechat rozepsaný, systém opustit a po opětovném přihlášení se k vyplnění znovu vrátit, odpovědi na otázky měnit nebo postupně doplňovat. V takovém případě nezakládáte znovu "akci", ale pouze se vracíte k již založené akci a znovu otevíráte a vyplňujete formulář. Takto můžete postupovat až do chvíle, než záznam o úrazu odešlete. Pozn. dle vyhlášky č. 64/2005 Sb., o evidenci úrazů dětí, žáků a studentů, ve znění vyhlášky č. 57/2010 Sb., je třeba záznam o úrazu odeslat do 5. dne následujícího měsíce.
- 5.6 Je-li záznam o úrazu vyplněný a zkontrolovaný, můžete jej odeslat České školní inspekci. Klikněte na "Posunout/doplnit".

| CSI https://inspis.csicr.cz/uift/Formular/328271                      | O + A C Cit Uraz Cit InspIS   Formuláře ×    |                    |                                                               |
|-----------------------------------------------------------------------|----------------------------------------------|--------------------|---------------------------------------------------------------|
| Soubor Úpravy Zobrazít Oblibené položky Nástroje Nápověda             |                                              |                    |                                                               |
| 👍 🕘 Ukázkový jídelníček pro h 🖄 iEPIS DATA   Centrum mail 🄏 Navrhovan | weby 🔻                                       | 🖞 - 🕅              | 👻 🖃 👻 Stránka 🕶 Zabezpečení 🕶 Ná                              |
| ČŠI Česká školní InsplS                                               |                                              | ► Posunout/doplnit | <u>Tisková sestava</u> Přihlášený uživatel:     Jana Egertová |
| Části formuláře<br>2014_záznam o úrazu                                | Kontrola formuláře                           |                    |                                                               |
| Úvod (informace k vyplňování)                                         | Ve formulari nebyly należeny żadne problemy. |                    |                                                               |
| → Záznam o úrazu                                                      |                                              |                    |                                                               |
| > Aktualizace                                                         |                                              |                    |                                                               |
| Kontrola formuláře                                                    |                                              |                    |                                                               |

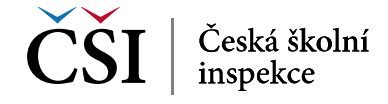